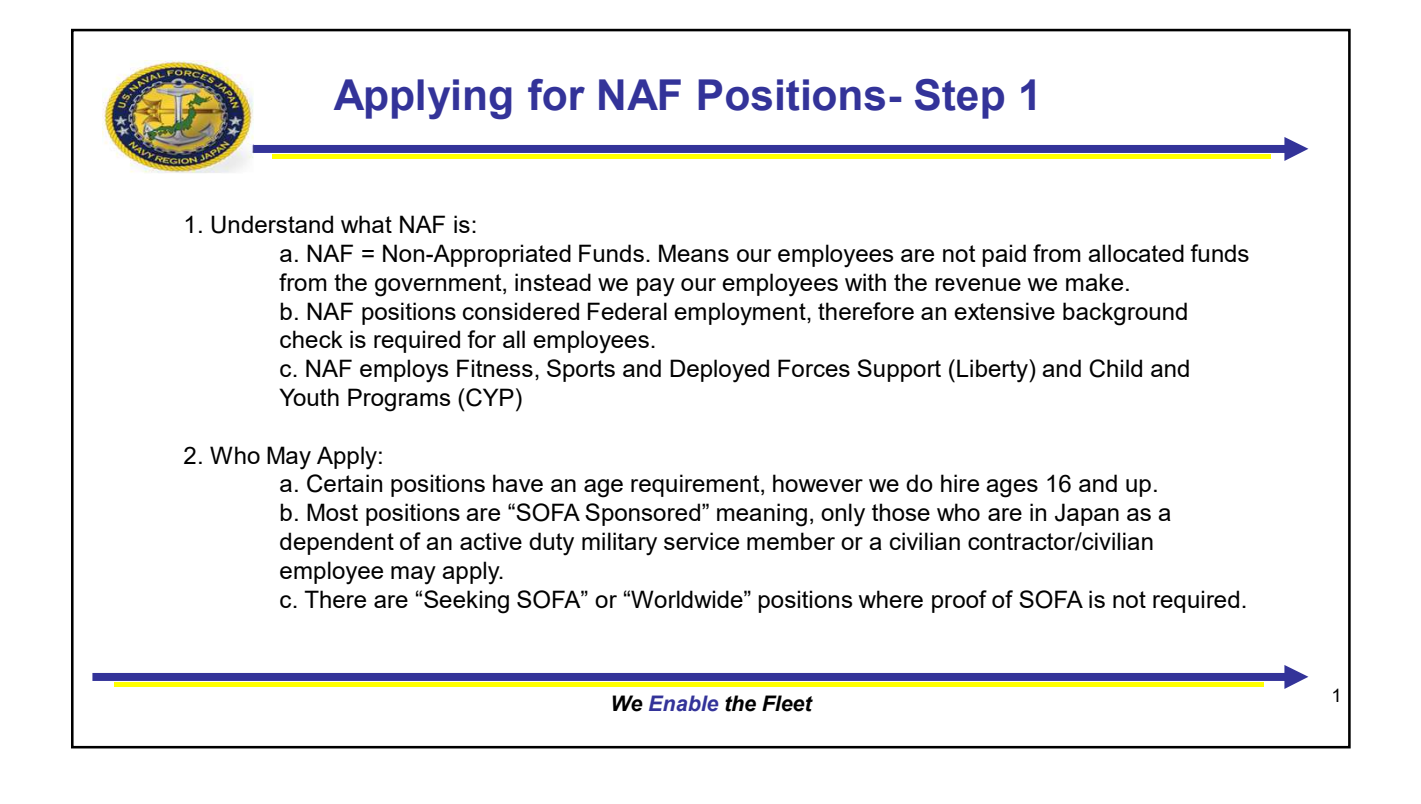

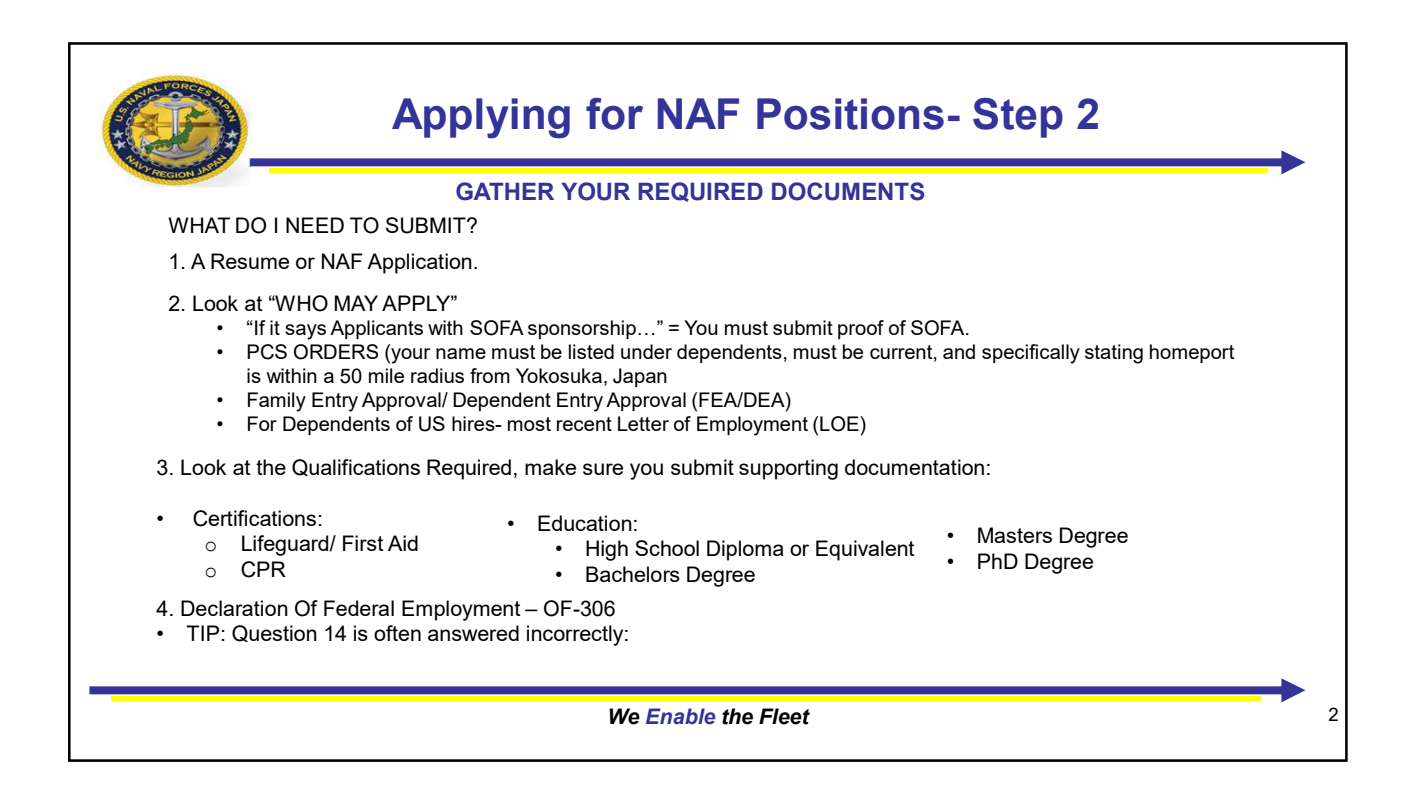

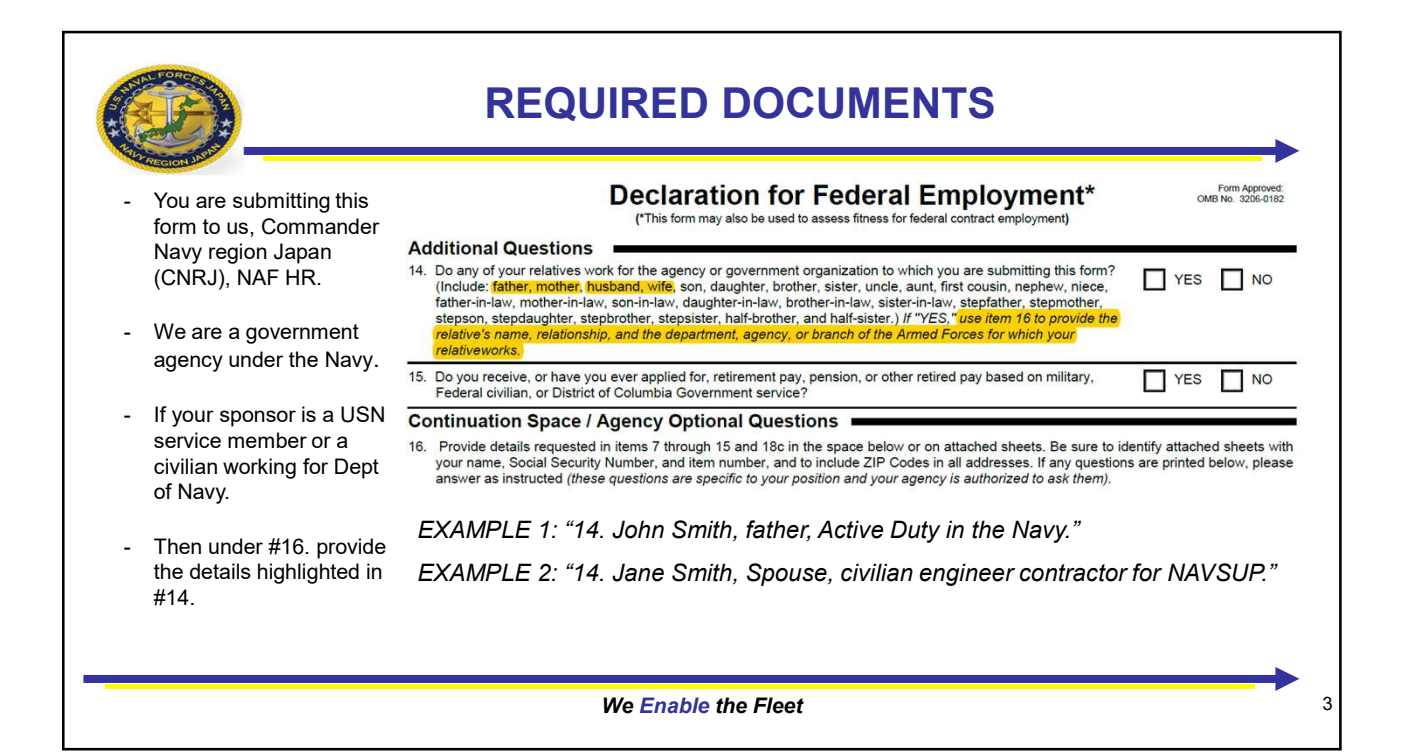

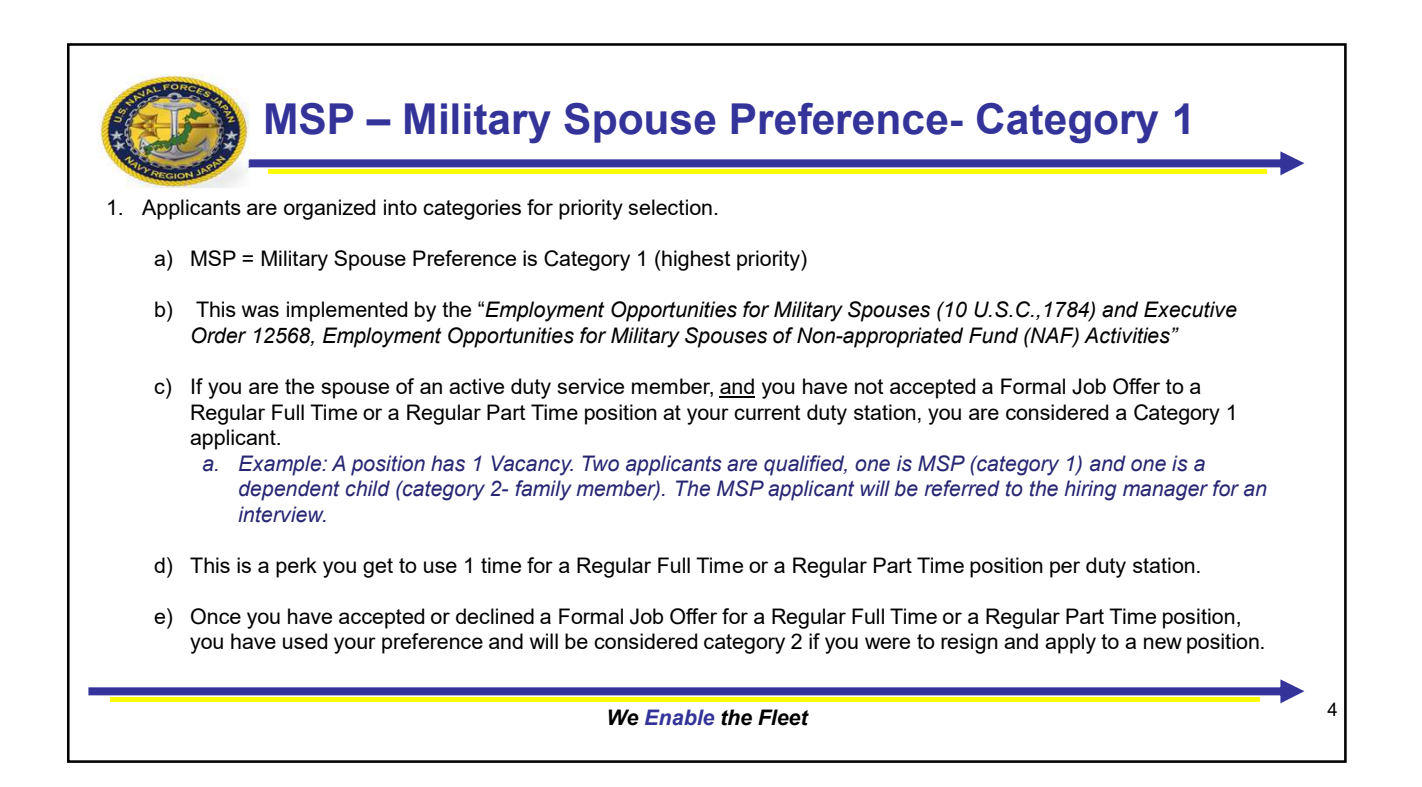

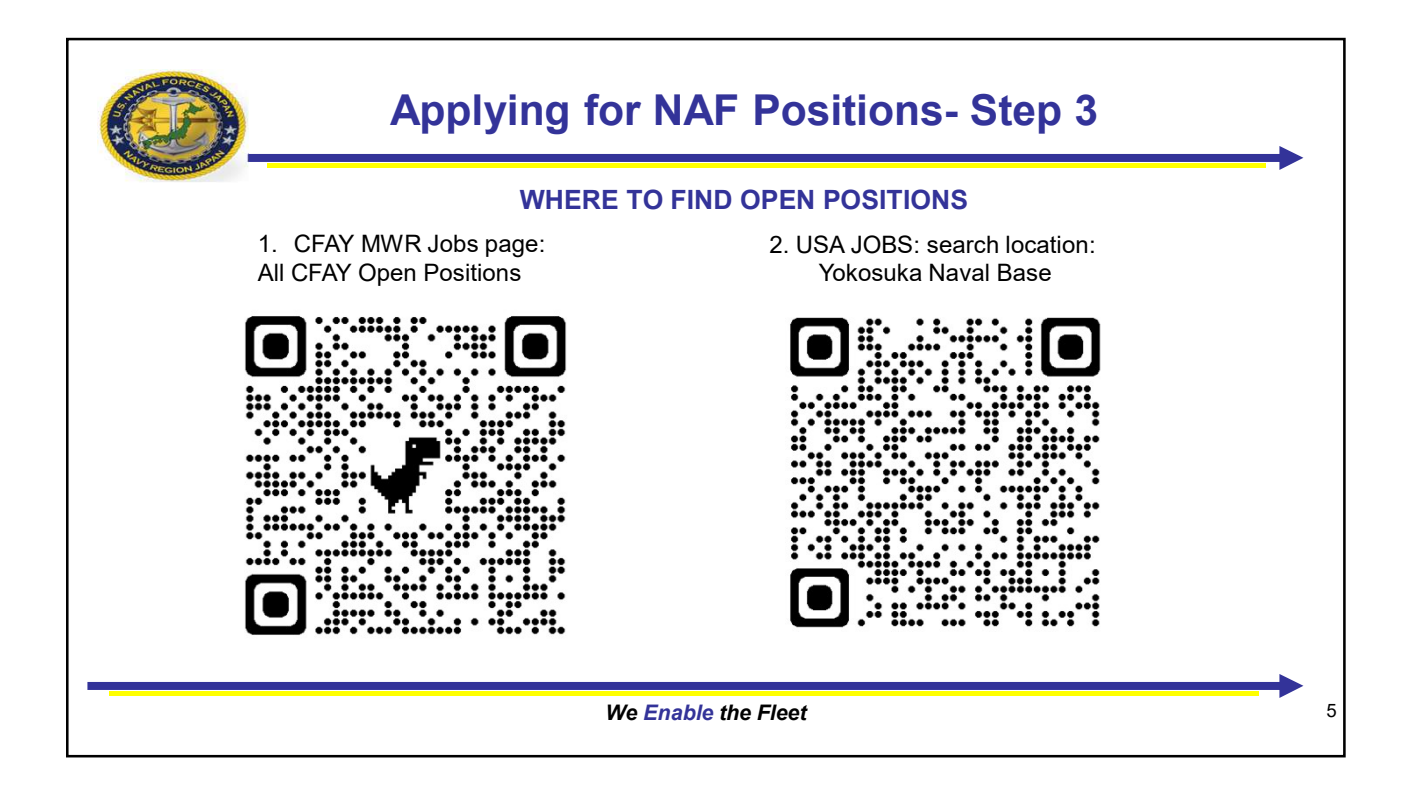

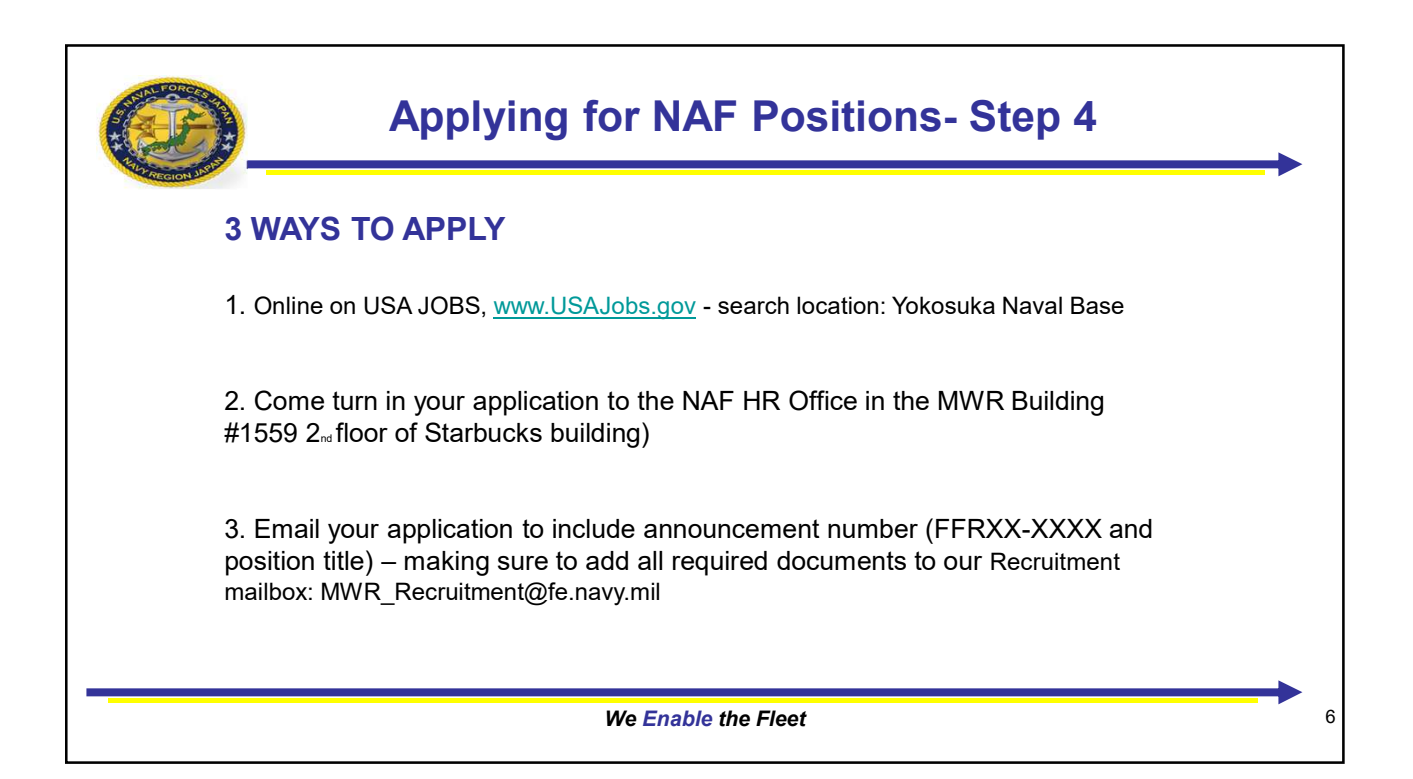

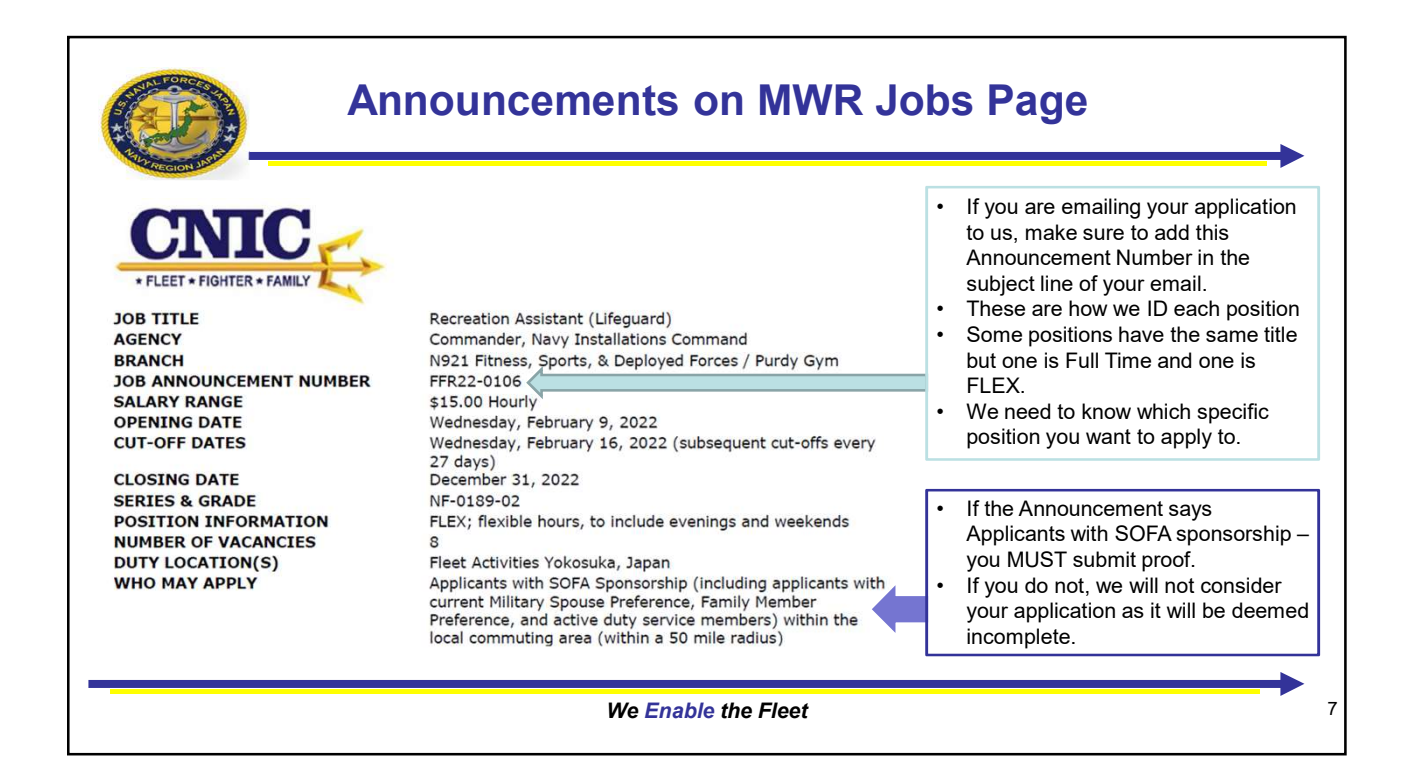

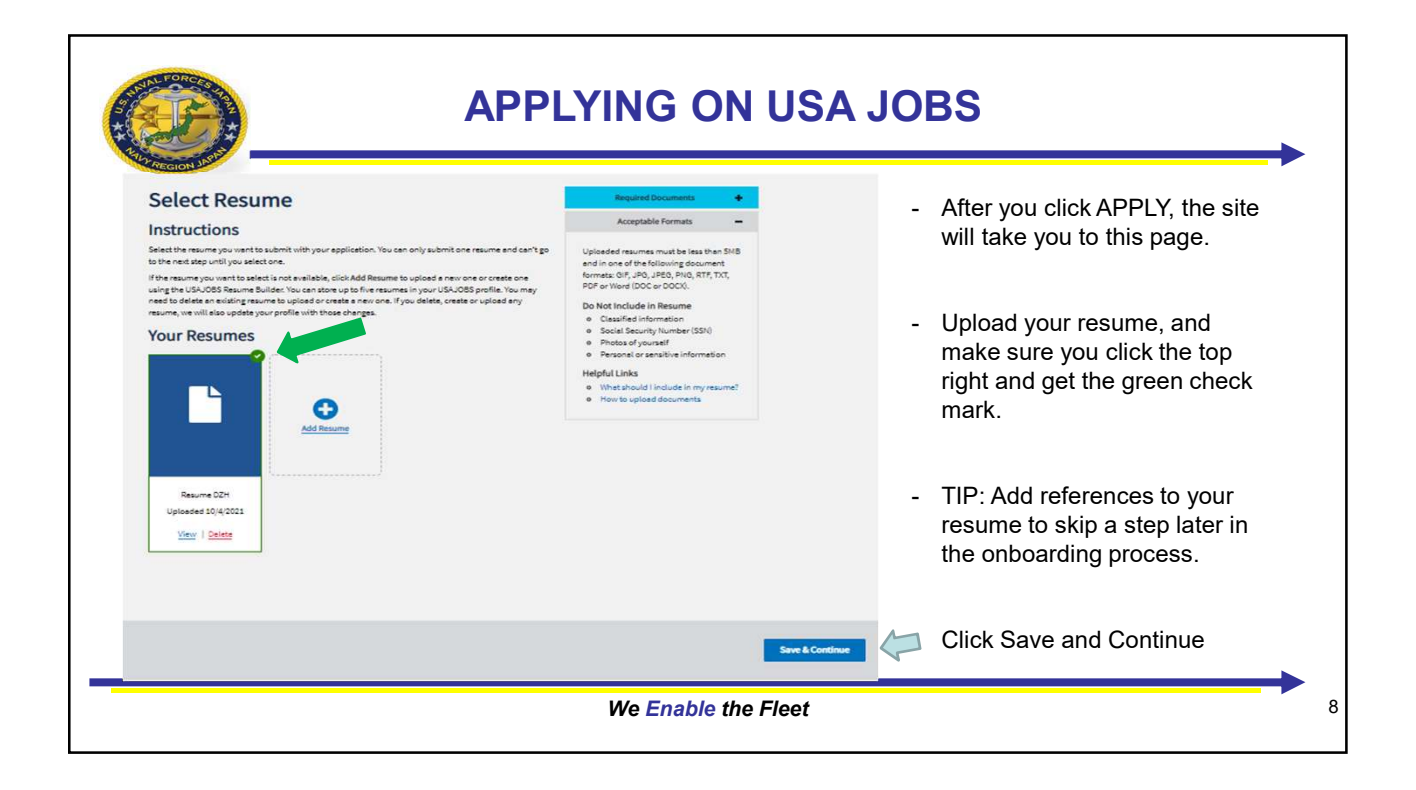

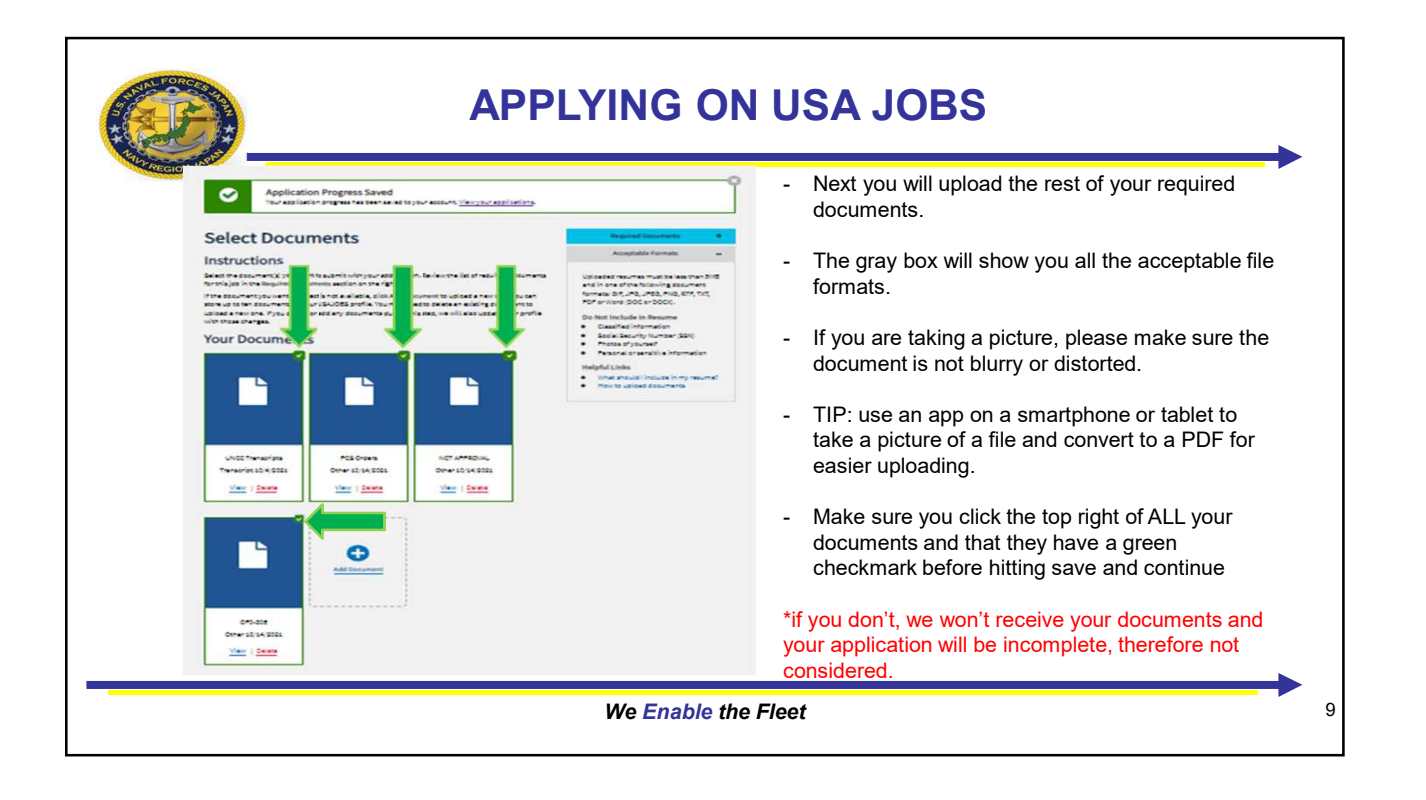

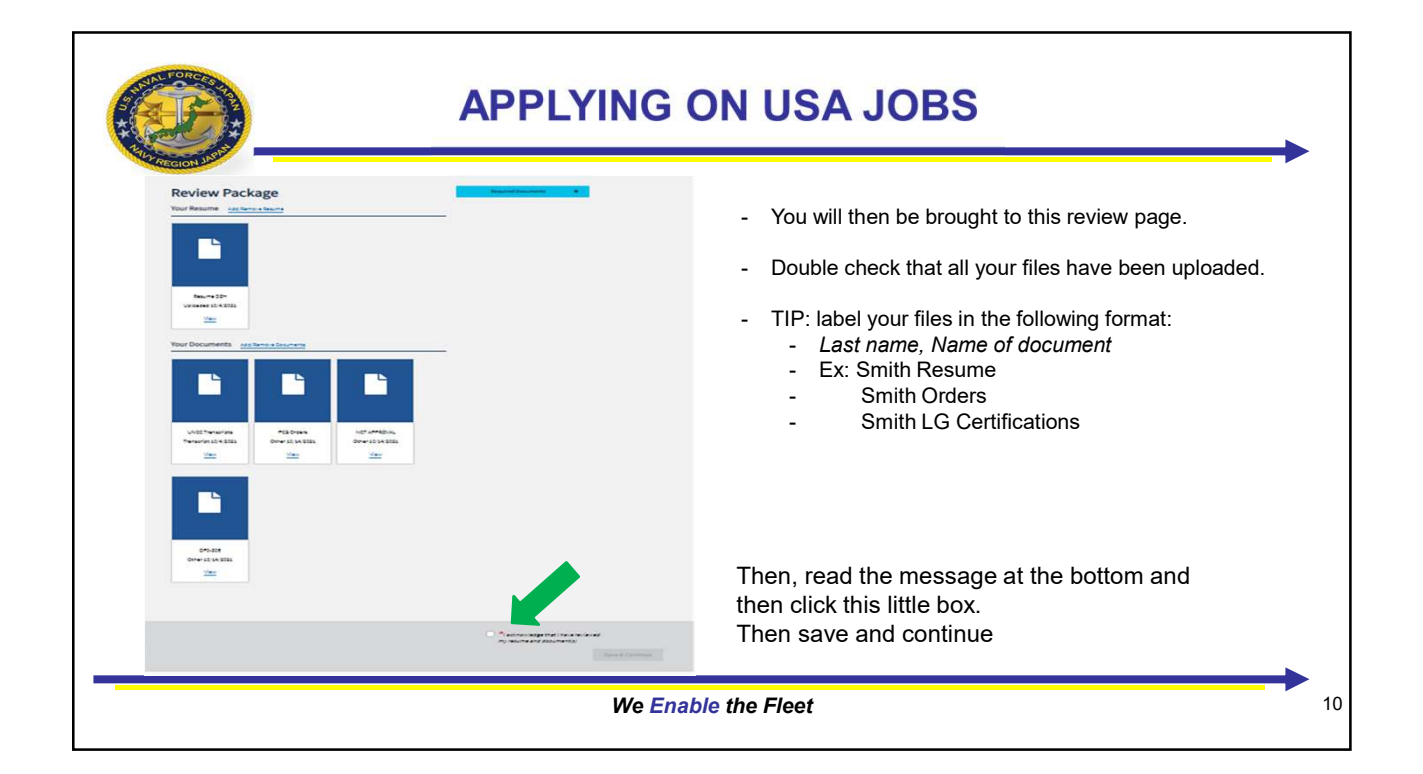

|                                                                                                    | •                                                                                                    |
|----------------------------------------------------------------------------------------------------|----------------------------------------------------------------------------------------------------|
| This information was imported from USAJOBS. If you need to change or correct the information, please return to | The USA Jobs website will then take you to an external name that looks like this                                                                                                    |
| usejuos, make yuur changes, anu appy agam.<br>Return to USAJOBS                                                |                                                                                                    |
| 40% Complete                                                                                                   | List of documents imported from USA/DBS or uploaded into FedHR Navigator.<br>Document NameDocument Type<br>Resume D2H SECURE, RESUME<br>UNCC TranscriptsTRANSCRIPTS<br>PCS Orders OTHER<br>NCT APPROVAL OTHER |
| PERSONAL INFORMATION:<br>NAME                                                                                  | OF0-306 OTHER DESIRED EMPLOYMENT LOCATION:                                                                                                    |
| - Scroll down, and review your info                                                                            | What geographic locations do you want to be considered for?                                                                                                    |
| Triple check you documents are uploaded, then                                                                  | GRADES:                                                                                                    |
| check the boxes on the questions                                                                               | What Grades do you want to be considered for?                                                                                                    |
| Then hit submit                                                                                                | Submit                                                                                                    |

| REGION 3                                                                                                    |                                                       |                  |           |                                                                             |
|----------------------------------------------------------------------------------------------------|-------------------------------------------------------|------------------|-----------|-----------------------------------------------------------------------------|
|                                                                                                    | 100% Complete                                         |                  | -         | <ul> <li>Once you've hit Submit you should see this page.</li> </ul>        |
| Daniela Zambrano-Hensley, thank you for y                                                                             | your application.                                     |                  | -         | Click on "Return to USA Jobs"                                               |
| SAJOBS<br>Here Polle Documents Preference Signad                                                                      |                                                       | ± Daniela ⊕ Help | Q. Search | Once you're back on USA Jobs you will see this green confirmation box.      |
| Thank you for applying!<br>You have now returned to USAJobs. You can return here to see your appl<br>Welcome Daniela! | Reation status for Recreation Assistant (Lifeguard) . |                  | -         | On this page you can see all you applications and they're current status.   |
| Your profile is complete and you're able to apply for jobs on USADBS.                                                 | 0                                                     | 0                | -         | - You can also make any changes, add or replace files to your applications. |

13

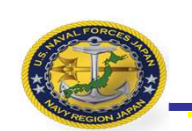

## HOW TO CONTACT US:

## AGENCY CONTACT INFO:

NAF Human Resources Office (N941)

Tel: 315-243-5446 / 046-816-5446

Email: MWR\_RECRUITMENT@fe.navy.mil

MWR Building - same building as Starbucks, double glass doors across the eye glasses center, 2<sup>nd</sup> floor, way down to the left, Office #225, labeled "CNRJ NAF HUMAN RESOURCES")

Hours: Mon-Fri 0800-1630.

We Enable the Fleet